## AGENCE DE L'EAU RHIN-MEUSE

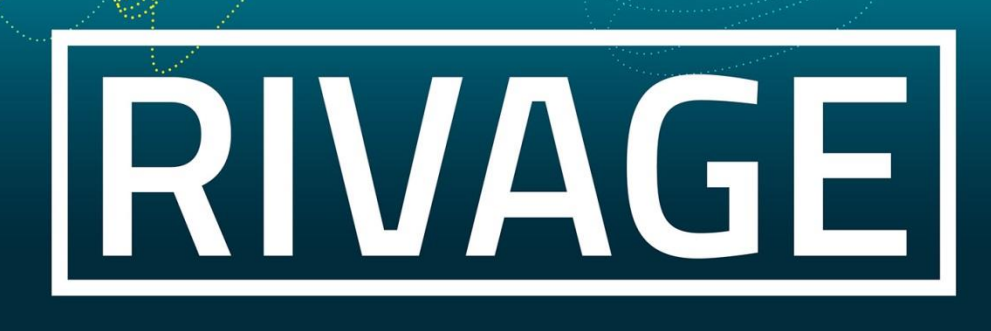

## PORTAIL DE GESTION DES AIDES

Version du 15/03/2024

# Je souhaite déposer une demande de versement

| E DÉPOSE UNE DEMANDE DE VERSEMENT                           | . 2 |
|-------------------------------------------------------------|-----|
| 'AI PRÉCÉDEMMENT COMMENCÉ À SAISIR UNE DEMANDE DE VERSEMENT |     |
| ET JE SOUHAITE POURSUIVRE LA SAISIE                         | 15  |
| 'AI TRANSMIS UNE DEMANDE DE VERSEMENT A L'AGENCE            |     |
| T JE SOUHAITE SUIVRE SON ÉTAT D'AVANCEMENT                  | 16  |

#### JE DÉPOSE UNE DEMANDE DE VERSEMENT

1. Je clique sur le menu « Mes aides attribuées ».

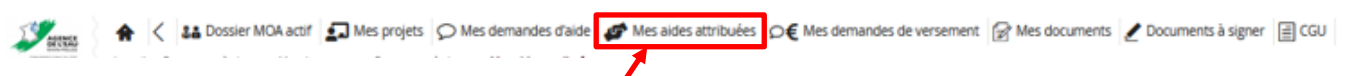

Toutes les aides pour lesquelles j'ai contractualisé avec l'agence sont listées. Un contrat avec l'agence peut comporter plusieurs aides. Les demandes de versement seront à déposer aide par aide.

Si besoin, pour trouver plus rapidement et facilement mon aide, je peux effectuer une recherche avancée en renseignant un ou plusieurs champs.

| AGENCE<br>BELEVAL                                          | Accuell > Mes deman                                                                                                    | ssier MOA actif and Mes projets side de versement > Demande de solde DSC | Mes demandes o<br>DLD-2022-01209 > Mes | l'aide 💣 Mes aid<br>aides attribuées | les attribuées D€ Mes demandes de v | rersement 📝 Mes do    | cuments 🥑 Docur  | nents à signer 📋 CGU    |                   |              | نا<br>ه MOA CON                  | Mes choix 🕶 | Ċ |
|------------------------------------------------------------|----------------------------------------------------------------------------------------------------|--------------------------------------------------------------------------|----------------------------------------|--------------------------------------|-------------------------------------|-----------------------|------------------|-------------------------|-------------------|--------------|----------------------------------|-------------|---|
| MES AIDES AT                                               | TRIBUÉES                                                                                                    |                                                                          |                                        |                                      |                                     |                       |                  |                         |                   |              |                                  | C           | , |
| SIRET                                                      |                                                                                                    | Q                                                                        | Nº De<br>Titre de la De                | emande aide                          |                                     | Efface<br>Recherct    | r<br>her         |                         |                   |              |                                  |             |   |
| N° aide<br>Libellé de l'aide<br>Interlocuteur<br>financier | N° aide N° contrat<br>elé de Taide Date de caduché entre le // et le // /<br>Interforzterur Indifferent Date de fin de validité entre le // et le // |                                                                          |                                        |                                      |                                     |                       |                  |                         |                   |              |                                  |             |   |
| SIRET                                                      | N° Demande<br>aide                                                                                                    | Titre de la Demande aide                                                 | N° contrat                             | N° aide <del>•</del>                 | Libellé de l'aide                   | Montant de l'aide (€) | Date de caducité | Date de fin de validité | Montant versé (€) | Solde (€)    | Déposer une demande de versement | Suivi       | ^ |
|                                                            | DEM-2023-00667                                                                                                    |                                                                          | REG-2023-00531                         | AID-2023-00994                       |                                     | 26 373.00             | 24/05/2024       | 24/05/2026              | 0.00              | 26<br>373.00 | Demande de 1er acompte 🗸 €       |             |   |
| -                                                          | DEM-2021-02331                                                                                                    | -                                                                        | REG-2023-00315                         | AID-2023-00648                       | -                                   | 29 000.00             | 29/04/2024       | 28/04/2028              | 0.00              | 29<br>000.00 | Demande de 1er acompte 🗸 €       | SUB         | • |
|                                                            | DEM-2022-02150                                                                                                    | -                                                                        | REG-2023-00053                         | AID-2023-00121                       | -                                   | 75 236.00             | 19/02/2024       | 14/05/2025              | 0.00              | 75<br>236.00 | Demande de 1er acompte 🗸 🗲       | O<br>SUB    | • |
|                                                            | DEM-2022-00556                                                                                                    |                                                                          | REG-2022-01290                         | AID-2022-02225                       |                                     | 5 309.00              | 19/02/2024       | 14/05/2027              | 0.00              | 5 308.75     | €                                | 0           |   |

Par rapport à ce qui apparaît à l'écran, trois possibilités :

\* Soit aucune aide présente ne correspond à l'objet de ma demande

=> Mon opération n'a pas encore été contractualisée, je n'ai pas encore la possibilité de déposer une demande de versement.

## \* Soit, sur la ligne correspondant à l'aide sur laquelle je souhaite déposer une demande de versement, le bouton « € » apparait en rouge

=> Une demande de versement ou un avenant sont en cours de traitement, je n'ai pas la possibilité de déposer une demande de versement.

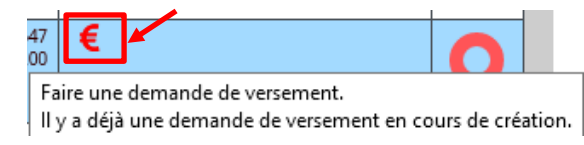

\* Soit je peux déposer une demande de versement et je continue la procédure ci-dessous.

#### 2. Je sélectionne le Type de versement souhaité

Sur la ligne correspondant à l'aide sur laquelle je souhaite faire une demande de versement, je choisis le type de demande via le menu déroulant ('Demande 1<sup>er</sup> acompte', 'Demande d'acompte intermédiaire' ou 'Demande de solde') dans la colonne « *Déposer une demande de versement* ».

### Si aucun choix n'est proposé, et que seul le sigle « € » apparait cela signifie que je peux uniquement déposer une demande de solde.

Le choix de type de versement proposé peut varier d'une aide à l'autre, il est fonction des conditions précisées dans mon contrat avec l'agence.

| AGENCE<br>DE L'EAU                                        | Accueil > Mes deman | ssier MOA actif Ames projets<br>des de versement > Demande de solde D | O Mes demandes d                    | l'alde 🦨 Mes ald<br>aides attribuées | les attribuées D€ Mes demandes de v                                                                                                    | versement 🔐 Mes doo   | cuments 🛃 Docu   | ments à signer 🗐 CGU    |                   |              | L<br>MOA COL                                                                    | Mes choix |
|-----------------------------------------------------------|---------------------|-----------------------------------------------------------------------|-------------------------------------|--------------------------------------|----------------------------------------------------------------------------------------------------|-----------------------|------------------|-------------------------|-------------------|--------------|---------------------------------------------------------------------------------|-----------|
| MES AIDES ATT                                             | TRIBUÉES            |                                                                       |                                     |                                      |                                                                                                    |                       |                  |                         |                   |              |                                                                                 | (         |
| SIRET SIRET                                               |                     | Q                                                                     | N° De<br>Titre de la De             | emande aide<br>emande aide           |                                                                                                    | Efface<br>Recherci    | n<br>her         |                         |                   |              |                                                                                 |           |
| N° aide<br>ibellé de l'aide<br>Interlocuteur<br>financier | Indifférent         | ~                                                                     | Date de cadu<br>Date de fin de vali | N° contrat                           | Image: state of the state of the state of th |                       |                  |                         |                   |              |                                                                                 |           |
| IRET                                                      | N° Demande<br>aide  | Titre de la Demande aide                                              | N° contrat                          | N° aide <del>-</del>                 | Libellé de l'aide                                                                                                    | Montant de l'aide (€) | Date de caducité | Date de fin de validité | Montant versé (€) | Solde (€)    | Déposer une demande de versement                                                | Suivi     |
|                                                           | DEM-2023-00667      |                                                                       | REG-2023-00531                      | AID-2023-00994                       |                                                                                                    | 26 373.00             | 24/05/2024       | 24/05/2026              | 0.00              | 26<br>373.00 | Demande de 1er acompte 🗸 €                                                      | C         |
|                                                           | DEM-2021-02331      | -                                                                     | REG-2023-00315                      | AID-2023-00648                       | -                                                                                                    | 29 000.00             | 29/04/2024       | 28/04/2028              | 0.00              | 29<br>000.00 | Demande de 1er acompte ↓ €                                                      | C         |
|                                                           | DEM-2022-02150      |                                                                       | REG-2023-00053                      | AID-2023-00121                       |                                                                                                    | 75 236.00             | 19/02/2024       | 14/05/2025              | 0.00              | 75<br>236.00 | Demande de 1er acompte   Demande de 1er acompte Demande d'acompte intermédiaire | C         |
|                                                           | DEM-2022-00556      |                                                                       | REG-2022-01290                      | AID-2022-02225                       |                                                                                                    | 5 309.00              | 19/02/2024       | 14/05/2027              | 0.00              | 5 308.75     | Demande de solde                                                                | C         |

#### **3.** Je clique ensuite sur le bouton « $\boldsymbol{\epsilon}$ ».

| €) | Solde (€) |                     | _ |   |
|----|-----------|---------------------|---|---|
|    | 1 000.00  | Demande 1er acompte | € | 0 |
|    | 1 000.00  | €                   |   | 0 |

#### J'ai trois possibilités :

- \* Je dépose une demande de versement pour un 1er acompte (cf cas 1 ci-après).
- \* Je dépose une demande de versement pour un acompte intermédiaire (cf cas 2 page 7).
- \* Je dépose une demande de versement pour un solde (cf cas 3 page 11).

#### CAS 1 : DÉPOT D'UNE DEMANDE DE VERSEMENT DE 1<sup>ER</sup> ACOMPTE

#### 4. Je clique sur le bouton « Sauvegarder ».

| 19 | Res         Lab Dossier MOA actif         Lab Mes projets         O Mes           > Mes documents > Documents à signer > Mes aides attribuées > Gr         Gr         Gr | s demandes d'aide 🛷 Mes aides attribuées 🛛 Q€ Mes de<br>éation d'une demande de 1er acompte | emandes de versement 📝 Mes d          | ocuments | s 🗶 Documents à signer                    | 🗐 CGU | ► Mos choix +<br>▲ MOA CONSULTATION |
|----|----------------------------------------------------------------------------------------------------|---------------------------------------------------------------------------------------------|---------------------------------------|----------|-------------------------------------------|-------|-------------------------------------|
| 2  | CRÉATION DEMANDE 1ER ACOMPTE - EXTERIEUR                                                                                                    |                                                                                             |                                       |          |                                           |       | 0                                   |
|    | MOA *<br>Alde concernée                                                                                                    | Cl en charge :                                                                              | Bénéficiaire<br>Courriel bénéficiaire |          |                                           |       |                                     |
|    | Regroupement concerné                                                                                                    | AG en charge :                                                                              | Date de dépôt de la demande           | m        | Etat<br>en cours<br>Statut<br>En création | > >   |                                     |
|    |                                                                                                    |                                                                                             |                                       |          |                                           |       | ANNULER                             |
|    |                                                                                                    |                                                                                             |                                       |          |                                           |       |                                     |

Si je me rends compte que je me suis trompé de type de demande de versement, je clique sur le bouton « *Annuler* » et repars de l'étape 2 page 3.

#### 5. Je joins les documents demandés dans l'onglet « Pièces » via le bouton « Ajouter » ou « + ».

|    | C€ DEMANDE 1ER ACOMPTE -D1-2024-00026-EXTERIEUR                                                                                                    |                  |                       | 0                   |
|----|----------------------------------------------------------------------------------------------------|------------------|-----------------------|---------------------|
|    | MDA * Ade concernée Date de dépôt de la demande Regroupement concerné Reg-2023-00331 Date de dépôt de la demande Etat en cours Saturt En création Cette demande n'a pas été transmise à l'Agence                                                                      |                  | R ANNULER             | SAUVEGARDER         |
| C  |                                                                                                    |                  |                       |                     |
| Pi | eces 18 Validation                                                                                                    |                  |                       |                     |
| PĽ | 3                                                                                                    |                  |                       |                     |
|    |                                                                                                    |                  |                       |                     |
|    | Intrulé                                                                                                    | Documents joints | Commentaire demandeur | Modification        |
| ×  | Justificatif du début d'exécution de l'opération intégrant la date certaine de ce début d'exécution (Acte d'engagement notifié, Bon de commande, Devis avec mention bon pour accord, Attestation sur l'honneur pour les missions d'animation et les études en règie,) | Ð                |                       | 15/03/2024<br>17:33 |
| •  | Si l'opération est réalisée dans le cadre de marchés publics : L'acte d'engagement                                                                                                    | Ð                |                       | 15/03/2024<br>17:33 |

#### Légende des symboles :

× Pièce obligatoire, non jointe

Pièce facultative, non jointe

Pièce obligatoire ou facultative, jointe

Lorsque des modèles de documents types sont requis, le modèle est à télécharger via le bouton « *Télécharger* ».

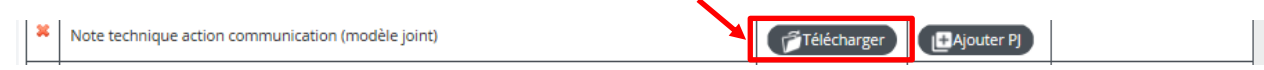

ATTENTION : Les pièces comportant des données à caractère personnel sensibles, peuvent être qualifiées de CONFIDENTIELLES, elles ne seront consultables que par le compte utilisateur (identifiant de connexion) qui les aura déposées.

Si je souhaite supprimer une ou plusieurs pièces :

- Je clique sur la croix 🗷 :

| PIÈCES À | ÈCES À FOURNIR                                                                                                    |             |                            |                       |  |  |  |  |
|----------|----------------------------------------------------------------------------------------------------|-------------|----------------------------|-----------------------|--|--|--|--|
|          |                                                                                                    |             |                            |                       |  |  |  |  |
| Statut   | Intitulé                                                                                                    | Modèle      | Documents joints           | Commentaire demandeur |  |  |  |  |
| •        | Si vous êtes une association : Formulaire CERFA de demande d'aide national (cf. document joint pour le lien d'accès) +<br>statuts + derniers comptes annuels approuvés + rapport du Commissaire aux Comptes, le cas échéant                            | Télécharger | [ <b>+</b> Ajouter P]      |                       |  |  |  |  |
| *        | Descriptif technique de l'opération. Etude : détail, cahier des charges, / Travaux : ensemble des études préalables,<br>plans, schémas, scenaril, analyse de vulnérabilité dans le cas de l'amélioration de la sécurisation de<br>l'approvisionnement) |             | 🗗 Ouvrir PJ 🛛 🗗 Ajouter PJ |                       |  |  |  |  |
| ×        | Détall du coût de l'opération                                                                                                    |             | 🗗 Ouvrir PJ 🕒 Ajouter PJ   |                       |  |  |  |  |
| •        | Si votre demande est établie sur un montant TTC : Attestation de non récupération de la TVA (ce document n'est pas à<br>joindre si vous êtes une association d'Alsace Moselle)                                                                         |             | I ♣Ajouter PJ              |                       |  |  |  |  |

- Puis je clique sur la croix 🖻 à droite de la pièce supprimer :

|                         | Suppre        | ssion de pièce j | ointe               |          |
|-------------------------|---------------|------------------|---------------------|----------|
|                         |               |                  |                     |          |
| Document                |               | Taille           | Date                |          |
| 0-Fiche dossier - REG-2 | 021-00052.pdf | 54.98 Ko         | 30/09/2021 11:06:53 |          |
| 2.pdf                   |               | 281.97 Ko        | 30/09/2021 14:37:54 | <b>1</b> |
| bug.pdf                 |               | 253.76 Ko        | 30/09/2021 14:37:55 | <b>1</b> |
|                         |               |                  |                     |          |
|                         |               |                  |                     |          |
|                         |               |                  |                     |          |
|                         |               |                  |                     |          |
|                         |               |                  |                     |          |
|                         |               |                  |                     |          |
|                         |               |                  |                     |          |
|                         |               | (Annuler)        |                     |          |
|                         |               |                  |                     |          |

Attention, une pièce peut être indiquée comme facultative mais être nécessaire pour compléter la demande en fonction du contexte.

#### 6. Je renseigne le RIB dans l'onglet « **RIB** ».

|                  | E 1ER ACOMPTE - D   | 1-2021-00070 - EXTERIEL | R                                                               |   |                                                                      |   |                                           |         |
|------------------|---------------------|-------------------------|-----------------------------------------------------------------|---|----------------------------------------------------------------------|---|-------------------------------------------|---------|
| MOA *            | tée<br>Int concerné | _                       | 0 en charge<br>AID-2020-00031<br>AG en charge<br>REG-2020-00012 |   | Dénéficiaire<br>Courriel bénéficiaire<br>Date de dépôt de la demande | - | Etat<br>en cours<br>Statut<br>En création | ·       |
|                  |                     |                         |                                                                 |   |                                                                      |   |                                           | ANNULER |
| èce: RIB Validat | tion                |                         |                                                                 |   |                                                                      |   | 50                                        |         |
| I À UTIZ ER      |                     |                         |                                                                 |   |                                                                      |   |                                           |         |
| Nouveau RIB      | RIB France          | RIB déjà référencé      |                                                                 | Q |                                                                      |   |                                           |         |

Je peux :

- Saisir un nouveau RIB (cocher la case) puis « Sauvegarder » ;
- Changer de RIB parmi la liste existante si plusieurs RIB ont déjà été enregistrés (cliquer sur la loupe et changer de RIB) puis « *Sauvegarder* » ;
- Utiliser l'éventuel RIB existant qui m'est proposé (pas d'action).

#### Le RIB doit être joint dans tous les cas en cliquant sur 🗈

<u>Si je me rends compte que je me suis trompé de type de demande de versement</u>, je clique sur le bouton « *Supprimer* » (à gauche des boutons « Annuler » et « Sauvegarder »), je confirme la suppression de la demande de versement en cours de création puis je repars de l'étape 2 page 3.

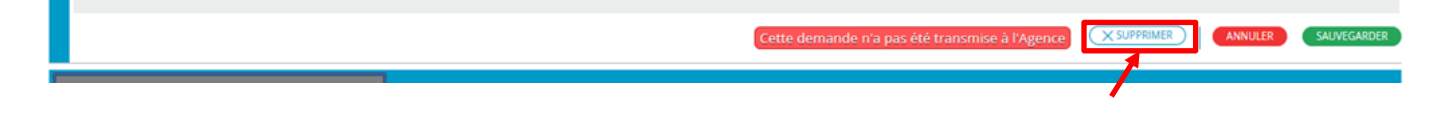

7. Quand j'ai terminé la saisie et de joindre les pièces éventuelles, je coche, dans l'onglet « Validation », la case « J'atteste sur l'honneur l'exactitude des informations déclarées. » puis je clique sur le bouton « Sauvegarder ».

| D€ DEMANDE 1ER ACOMPTE - D1-2021-00070 - EXTERIEUR                                                           |                        |                                             |                                               |         | 0           |
|----------------------------------------------------------------------------------------------------|------------------------|---------------------------------------------|-----------------------------------------------|---------|-------------|
| MOA *  Aide concernée  Aide concernée  Aide concerné  Aide concerné  Aide concerné  EG-2020-000  EG-2020-000 | 121 Date de<br>112 / / | aire<br>bénéficiaire<br>dépôt de la demande | Etat<br>en cours v<br>Statut<br>En création v |         |             |
|                                                                                                    |                        |                                             |                                               | ANNULER | SAUVEGARDER |
|                                                                                                    |                        |                                             | 20                                            |         |             |
| Pièces RI Validation                                                                                         |                        |                                             |                                               |         |             |
| Intteste sur l'honneur l'exactitude des informations déclarées                                               |                        |                                             |                                               |         |             |
| Part créé la 37/00/0021 15-50 con CONSULTATION MOA                                                           |                        |                                             |                                               |         |             |

Devier créé le 27/09/2021 15:50 par CONSULTATION MO Midifié le 27/09/2021 15:50 par CONSULTATION MOA

Un certain nombre de contrôles s'effectuent lors de cette étape, il est possible que le temps de traitement

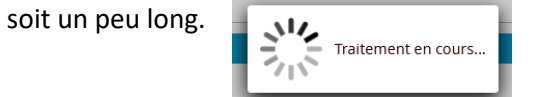

#### 8. Je clique sur le bouton « Transmettre le dossier à l'Agence ».

| MOA *                                                                                           |                                            | Bénéficiaire             |
|-------------------------------------------------------------------------------------------------|--------------------------------------------|--------------------------|
| Aide concernée                                                                                  | CI en charge :                             | Courriel bénéficiaire    |
| Regroupement concerné                                                                           | AG en charge :<br>REG-2020-00012           | Date de dépôt de la dema |
|                                                                                                 |                                            |                          |
|                                                                                                 |                                            |                          |
|                                                                                                 |                                            |                          |
| s RIB Validation                                                                                |                                            |                          |
| Jatteste sur l'honneur l'exactitude de                                                          | es informations déclarées Transmettre le c | lossier à l'Agence       |
| er créé le 27/09/2021 15:50 par CONSULTATION MOA<br>ié le 27/09/2021 16:13 par CONSULTATION MOA |                                            |                          |

Si des erreurs sont signalées (*champ obligatoire non rempli, erreur de saisie, pièce obligatoire non jointe, etc.*), je les corrige puis je clique sur le bouton « **Sauvegarder** » avant de revenir sur l'onglet « **Validation** » et de réeffectuer l'étape 7.

9. Je clique pour *valider* ma saisie mais, si besoin, je peux également l'*annuler* pour venir modifier certains champs.

| Transmission du dossier à l'Agence 📃 🖂                                                                                                    |
|----------------------------------------------------------------------------------------------------|
| Vous êtes sur le point de soumettre une demande de versement. Votre demande<br>sera traitée par l'Agence.                                                                           |
| Attention : assurez-vous que toutes vos saisies ont été validées (i.e. boutons<br>"ANNULER" et "SAUVEGARDER" non actifs) afin de transmettre les données à jour<br>de votre saisie. |
| (Valider)(Annuler)                                                                                                    |

**10.** Une fois ma demande validée, je peux télécharger un récapitulatif de ma demande en cliquant sur le bouton « *Voir le récapitulatif* » à gauche des boutons « Annuler » et « Sauvegarder ».

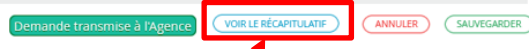

#### CAS 2 : DÉPOT D'UNE DEMANDE DE VERSEMENT D'ACOMPTE INTERMÉDIAIRE

#### 11. Je clique sur le bouton « Sauvegarder ».

| D€ CRÉATION DEMANDE ACOMPTE INTERMÉDIAIRE - EXTERIE | EUR            |                                                      |                                   |        |         | 0           |
|-----------------------------------------------------|----------------|------------------------------------------------------|-----------------------------------|--------|---------|-------------|
| MOA *                                               |                | Bénéficiaire                                         |                                   |        |         |             |
| Aide concernée                                      | AG en charge : | Courriel bénéficiaire<br>Date de dépôt de la demande | Etat                              |        |         |             |
|                                                     |                | / /                                                  | en cours<br>Statut<br>En création | *<br>* |         |             |
|                                                     |                |                                                      |                                   |        | ANNULER | SAUVEGARDER |
|                                                     |                |                                                      |                                   |        |         | 1           |

Si je me rends compte que je me suis trompé de type de demande de versement, je clique sur le bouton « *Annuler* » et repars de l'étape 2 page 3.

12. Je renseigne les champs du 1<sup>er</sup> onglet et je clique sur le bouton « Sauvegarder ».

### Je dois renseigner dans le champ « *Somme des dépenses* » le montant correspondant à celui indiqué dans le document 'Etat justificatif des dépenses'.

| MOA *                                                                                                    |                                                                                                    |                                                                                                    |                                                                       | -                  |
|----------------------------------------------------------------------------------------------------|----------------------------------------------------------------------------------------------------|----------------------------------------------------------------------------------------------------|-----------------------------------------------------------------------|--------------------|
|                                                                                                    |                                                                                                    | Bénéficiaire                                                                                                    |                                                                       |                    |
| Aide concernée                                                                                                    | Ci en charge                                                                                                    | Courriel bénéficiaire                                                                                                    |                                                                       |                    |
|                                                                                                    | AID-2020-00750                                                                                                    |                                                                                                    |                                                                       |                    |
| Regroupement concerne                                                                                                    | REG-2020-00012                                                                                                    | Date de dépot de la demande                                                                                                    | en cours V                                                            |                    |
|                                                                                                    |                                                                                                    |                                                                                                    | Statut<br>En création                                                 |                    |
|                                                                                                    |                                                                                                    |                                                                                                    |                                                                       |                    |
|                                                                                                    |                                                                                                    |                                                                                                    | ANN                                                                   | ULER               |
|                                                                                                    |                                                                                                    |                                                                                                    |                                                                       |                    |
| Mission d'animation Pièces Pièces des autres DV                                                                                                    | RIB Validation                                                                                                    |                                                                                                    |                                                                       | •                  |
| ÉPENSES                                                                                                    |                                                                                                    | MISSION D'ANIMATION                                                                                                    |                                                                       |                    |
|                                                                                                    |                                                                                                    |                                                                                                    |                                                                       |                    |
| Somme des dépenses *<br>100 000.00                                                                                                    |                                                                                                    |                                                                                                    |                                                                       |                    |
| 1                                                                                                    |                                                                                                    |                                                                                                    |                                                                       |                    |
|                                                                                                    |                                                                                                    |                                                                                                    |                                                                       |                    |
| 13 le ioins                                                                                                    | les documents demand                                                                                                    | és dans l'onglet « <b>Pièces</b> » via le                                                                                                    | houton « <b>Aiguter</b> » ou « +                                      |                    |
|                                                                                                    |                                                                                                    | es dans i onglet « <b>i ieces</b> » via le                                                                                                    |                                                                       | <i>"</i> .         |
| MOA*                                                                                                    |                                                                                                    | Bénéficiaire                                                                                                    |                                                                       | •                  |
| Aide concernée                                                                                                    | Cl en charge                                                                                                    | Courriel bénéficiaire                                                                                                    |                                                                       |                    |
| C                                                                                                    | AID-2023-00121                                                                                                    |                                                                                                    |                                                                       |                    |
| Regroupement concerné                                                                                                    |                                                                                                    | Date de dépôt de la demande Etat                                                                                                    |                                                                       |                    |
|                                                                                                    | REG-2023-00053                                                                                                    | / / en e                                                                                                    | cours 🗸                                                               |                    |
|                                                                                                    | REG-2023-00053                                                                                                    | / /     m     en of       Date limite d'accord de solde     Stat       / /     m                                                                                                    | ut viciai                                                             |                    |
|                                                                                                    | NEG-2023-00035                                                                                                    | / /     m     en       Date limite d'accord de solde     Stat       / /     m     En                                                                                                    | sours v<br>ut création v<br>s été transmise à l'Agence XSUPPRIMER     | NNULER SAUVEGARDER |
|                                                                                                    | Kets-2025400053                                                                                                    | / /     m     en n       Date limite d'accord de solde     Stat       / /     m     En   Cette demande n'a pa                                                                                                    | oours v<br>ut création v<br>s été transmise à l'Agence XSUPPRIMER []  | NNULER SAUVEGARDER |
| Rest. milieux et PRI Pièces Pièces des autres DV RIB 1                                                                                                    | Validation                                                                                                    | A     A      | ours v<br>ut création v<br>s été transmise à l'Agence XSUPPRIMER      | NNULER SALVEGARDER |
| Rest. milieux et PRI Pièces Pièces des autres DV RIB M<br>PIÈCES                                                                                                    | Kets-2023-00053                                                                                                    | ☐ / /<br>Date limite d'accord de solde                                                                                                    | ours v<br>ut staton v<br>s été transmise à l'Agence XSUPPRIMER (      | NNULER SAUVEGARDER |
| Rest, milieux et PRI Pièces Pièces des autres DV RB Pièces                                                                                                    | Validation                                                                                                    | Date limite d'accord de solde<br>/ / / Entre international de solde<br>Cette demande n'a pa                                                                                                    | oours v<br>ut<br>création v<br>s été transmise à l'Agence XSUPPRIMER  | NNULER SAUVEGARDER |
| Rest, milieux et PRI<br>Pièces<br>Pièces<br>Inthulé<br>Etar récapitulatif des dépenses justifiées signé par le bér                                                                        | Validation Validation Validation                                                                                                    | Cette demande n'a pa                                                                                                    | oours v<br>ut station v<br>s été transmise à l'Agence (X SUPPRIMER)   | NNULER SAUVEGARDER |
| Rest, milieux et PRI Pièces Pièces des autres DV Rib P<br>Prèces Pièces des autres DV Rib P<br>Intitulé<br>Ktat récapitulatif des dépenses justifiées signé par le bér                    | Validation<br>Yalidation<br>Yéficiaire (modèle type à télécharger)                                                                                                    | Cette demande n'a pare l'international de la constant de la constant de la consta | oours v<br>ut station v<br>s été transmise à l'Agence XSUPPRIMER (    | NNULER SAUVEGARDER |
| Rest. milieux et PRI Pièces Pièces des autres DV RIB P<br>Pièces Pièces des autres DV RIB P<br>Instruié<br>Etat récapitulatif des dépenses justifiées signé par le bér<br>Légende des syr | Validation           Modèle         Do           néficiaire (modèle type à télécharger)         Image: Télécharger)           mbboles :         1                                                                            | Cette demande n'a pa                                                                                                    | oours v<br>ut stréation v<br>s été transmise à l'Agence XSUPPRIMER (7 | NNULER SAUVEGARDER |
| Rest. milieux et PRI<br>Pièces<br>Pièces<br>Intrulé<br>État récapitulatif des dépenses justifiées signé par le bér<br>Légende des syr<br>* Pièce obligatoire                              | Validation<br>Nodèle type à télécharger)<br>Modèle type à télécharger)<br>Modèle type à télécharger)<br>Modèle type à télécharger)<br>Modèle type à télécharger)<br>Modèle type à télécharger)<br>Modèle type à télécharger) | Cette demande n'a participation de solde                                                                                                    | oous v<br>ut staton v<br>s été transmise à l'Agence (SUPPRIMER )      | NNULER SALVEGARDER |

Pièce facultative, non jointe

Pièce obligatoire ou facultative, jointe

ATTENTION : Les pièces comportant des données à caractère personnel sensibles, peuvent être qualifiées de CONFIDENTIELLES, elles ne seront consultables que par le compte utilisateur (identifiant de connexion) qui les aura déposées.

Lorsque des modèles de documents types sont requis, le modèle est à télécharger via le bouton « *Télécharger* ».

|   | × | Note technique action communication (modèle joint) | Tél | écharger | Hajouter PJ |  |
|---|---|----------------------------------------------------|-----|----------|-------------|--|
| 1 |   |                                                    |     |          |             |  |

Si je souhaite supprimer une ou plusieurs pièces :

- Je clique sur la croix 🗷 :

| PIÈCES À | FOURNIR                                                                                                    |             |                            |                       |
|----------|----------------------------------------------------------------------------------------------------|-------------|----------------------------|-----------------------|
|          |                                                                                                    |             |                            |                       |
| Statut   | Intitulé                                                                                                    | Modèle      | Documents joints           | Commentaire demandeur |
| •        | Si vous êtes une association : Formulaire CERFA de demande d'aide national (cf. document joint pour le lien d'accès) +<br>statuts + derniers comptes annuels approuvés + rapport du Commissaire aux Comptes, le cas échéant                            | Télécharger | [ <b>+</b> Ajouter P]      |                       |
| <b>*</b> | Descriptif technique de l'opération. Etude : détail, cahier des charges, / Travaux : ensemble des études préalables,<br>plans, schémas, scenaril, analyse de vulnérabilité dans le cas de l'amélioration de la sécurisation de<br>l'approvisionnement) |             | 🗇 Ouvrir PJ 🔛 Ajouter PJ 😥 |                       |
| ×        | Détail du coût de l'opération                                                                                                    |             | 🗗 Ouvrir PJ 📑 Ajouter PJ 🗙 |                       |
| •        | Si votre demande est établie sur un montant TTC : Attestation de non récupération de la TVA (ce document n'est pas à<br>joindre si vous êtes une association d'Alsace Moselle)                                                                         |             | I ♣Ajouter PJ              |                       |

- Puis je clique sur la croix 🖻 à droite de la pièce supprimer :

| Suppression de pièce jointe          |           |                     |   |  |  |
|--------------------------------------|-----------|---------------------|---|--|--|
|                                      |           |                     |   |  |  |
| Document                             | Taille    | Date                |   |  |  |
| 0-Fiche dossier - REG-2021-00052.pdf | 54.98 Ko  | 30/09/2021 11:06:53 | X |  |  |
| 2.pdf                                | 281.97 Ko | 30/09/2021 14:37:54 | X |  |  |
| bug.pdf                              | 253.76 Ko | 30/09/2021 14:37:55 | × |  |  |
| bug.pdf                              | 253.76 KO | 30/09/2021 14:37:55 |   |  |  |
|                                      |           |                     |   |  |  |
|                                      |           |                     |   |  |  |
|                                      |           |                     |   |  |  |
|                                      |           |                     |   |  |  |
|                                      |           |                     |   |  |  |
|                                      |           |                     |   |  |  |
|                                      | (Annuler) |                     |   |  |  |
|                                      |           |                     |   |  |  |

Attention, une pièce peut être indiquée comme facultative mais être nécessaire pour compléter la demande en fonction du contexte.

A noter : Je peux visualiser les pièces déposées dans mes précédentes demandes de versement déjà déposées sur cette aide dans l'onglet « Pièces des autres DV »

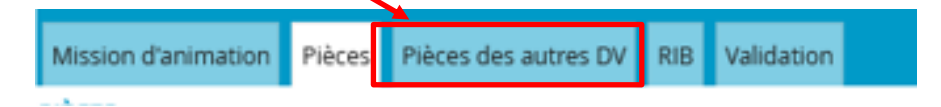

14. Je renseigne le RIB dans l'onglet « RIB ».

|                      |                       |                        |       |  | ANNULER |
|----------------------|-----------------------|------------------------|-------|--|---------|
|                      |                       |                        |       |  | 1       |
| Mission d'animation  | Pièces Pièces des aut | tres DV RIB Validation |       |  |         |
| RIB À UTILISER       |                       | 7                      |       |  |         |
|                      |                       |                        |       |  |         |
| Nouveau RIB          | RIB France            | RIB déjà référencé     |       |  |         |
|                      |                       |                        |       |  |         |
| RIB à joindre systém | atiquement *          |                        |       |  |         |
|                      |                       |                        | ~ 🕀 🖻 |  |         |
|                      |                       |                        |       |  |         |

Je peux :

- · Saisir un nouveau RIB (cocher la case) puis « Sauvegarder » ;
- Changer de RIB parmi la liste existante si plusieurs RIB ont déjà été enregistrés (cliquer sur la loupe et changer de RIB) puis « Sauvegarder » ;
- Utiliser l'éventuel RIB existant qui m'est proposé (pas d'action).

#### Le RIB doit être joint dans tous les cas en cliquant sur 🗈

<u>Si je me rends compte que je me suis trompé de type de demande de versement</u>, je clique sur le bouton « *Supprimer* » (à gauche des boutons « Annuler » et « Sauvegarder »), je confirme la suppression de la demande de versement en cours de création puis je repars de l'étape 2 page 3.

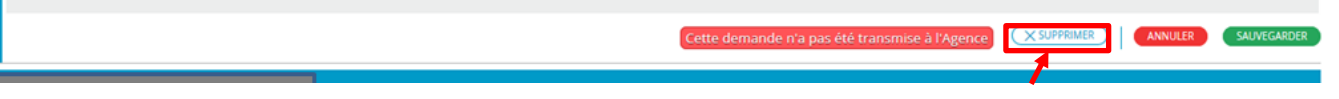

**15.** Quand j'ai terminé la saisie et de joindre les pièces éventuelles, je coche, dans l'onglet « *Validation* », la case « *J'atteste sur l'honneur l'exactitude des informations déclarées.* » puis je clique sur le bouton « *Sauvegarder* ».

| O€ DEMANDE ACOMPTE INTERMÉDIAIRE - DACI-2021-0007                                                                                                    | 71 - EXTERIEUR                                                                |                                                                      |         |                  |   |        | 0           |
|----------------------------------------------------------------------------------------------------|-------------------------------------------------------------------------------|----------------------------------------------------------------------|---------|------------------|---|--------|-------------|
| MOA *<br>Aide concernée<br>Regroupement concerné                                                                                                    | C en charge<br>A <u>D-2020-00750</u><br>AG en charge<br><u>REG-2020-00012</u> | Bénéficiaire<br>Courriel bénéficiaire<br>Date de dépôt de la demande | <b></b> | Etat<br>en cours | v |        |             |
|                                                                                                    |                                                                               |                                                                      |         | En création      | × |        |             |
|                                                                                                    |                                                                               |                                                                      |         |                  | A | NNULER | SAUVEGARDER |
|                                                                                                    |                                                                               |                                                                      |         |                  |   |        | 1           |
| Mission d'animation Pièces Pièces des autres DV RIB Validation                                                                                                 |                                                                               |                                                                      |         |                  |   |        |             |
| Vitteste sur l'honneur l'exactitude des informations<br>() fer créé le 27/09/2021 16:28 per CONSULTATION MOA<br>Marié le 27/09/2021 16:28 per CONSULTATION MOA | s déclarées                                                                   |                                                                      |         |                  |   |        |             |

Un certain nombre de contrôles s'effectuent lors de cette étape, il est possible que le temps de traitement

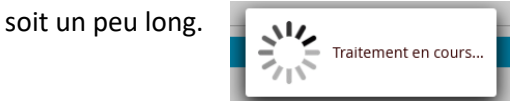

#### 16. Je clique sur le bouton « Transmettre le dossier à l'Agence ».

|   |                                                                                                    | ACI-2021-00071 - EXTERIEUR      |                             |                              |   | 0       |
|---|----------------------------------------------------------------------------------------------------|---------------------------------|-----------------------------|------------------------------|---|---------|
|   | MOA *                                                                                                    |                                 | Bénéficiaire                |                              |   |         |
|   | Aide concernée                                                                                            | Cl en charge                    | Courriel bénéficiaire       |                              |   |         |
|   | Regroupement concerné                                                                                     | AG en charge<br>BEG-2020-00012  | Date de dépôt de la demande | Etat                         |   |         |
|   |                                                                                                    |                                 |                             | Statut<br>En création        | ~ |         |
|   |                                                                                                    |                                 | Cette demande n'a           | nas été transmise à l'Agence |   | ANNULER |
|   |                                                                                                    |                                 | Cette demande tra           | pas ete transmise a rAgence  |   |         |
| N | Aission d'animation Pièces Pièces des autres DV RIB                                                       | Validation                      |                             |                              |   |         |
|   | J'atteste sur l'honneur l'exactitude des i                                                                | nformations déclarées Transmett | re le dossier à l'Agence    |                              |   |         |
| 1 | Jossier cree le 27/09/2021 16:28 par CONSULTATION MOA<br>Modifié le 27/09/2021 16:51 par CONSULTATION MOA |                                 |                             |                              |   |         |

Si des erreurs sont signalées (*champ obligatoire non rempli, erreur de saisie, pièce obligatoire non jointe, etc.*), je les corrige puis je clique sur le bouton « *Sauvegarder* » avant de revenir sur l'onglet « *Validation* » et de réeffectuer l'étape 15.

**17.** Je clique pour *valider* ma saisie mais, si besoin, je peux également l'*annuler* pour venir modifier certains champs.

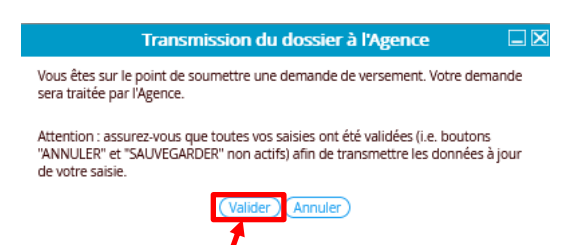

**18.** Une fois ma demande validée, je peux télécharger un récapitulatif de ma demande en cliquant sur le bouton « *Voir le récapitulatif* » à gauche des boutons « Annuler » et « Sauvegarder ».

| D€ DEMANDE ACOMPTE INTERMÉDIAIRE - DACI-2021-000                                                                                                    | 71 - FINANCE                                                              | 0                                                                                      |                         |                                        |   | 0      |
|----------------------------------------------------------------------------------------------------|---------------------------------------------------------------------------|----------------------------------------------------------------------------------------|-------------------------|----------------------------------------|---|--------|
| MOA *<br>Aide concernée<br>Regroupement concerné                                                                                                    | C en dwrge :<br>A <u>ID-2020-00750</u><br>AG en dwrge :<br>RES-2020-00012 | Bénéficiaire<br>Courriel bénéficiaire<br>Date de dépôt de la demande<br>27 / 09 / 2021 | <b>#</b>                | Etat<br>en cours<br>Statut<br>Nouvelle | ~ |        |
|                                                                                                    |                                                                           | Den                                                                                    | nande transmise à l'Age | NCE VOIR LE RÉCAR                      |   | SARDER |
| Mission d'animation Pièces Pièces des autres DV RIB Validation                                                                                                   |                                                                           |                                                                                        |                         |                                        |   |        |
| ✓ J'atteste sur l'honneur l'exactitude des information<br>Dosier créé le 27/9/2021 16:28 par CONSULTATION MOA<br>Modifié le 27/9/2021 16:55 par CONSULTATION MOA | is déclarées                                                              |                                                                                        |                         |                                        |   |        |

#### CAS 3 : DÉPOT D'UNE DEMANDE DE VERSEMENT DE SOLDE

19. Je clique sur le bouton « Sauvegarder ».

| Alde concernée Courriel bénéficiaire                                  |         |
|-----------------------------------------------------------------------|---------|
| Regroupement concerné AG en charge : Date de dépôt de la demande Etat |         |
| / / 🛗 en cours                                                        | ~       |
| Statut                                                                |         |
| Encréati                                                              | on v    |
|                                                                       | ANNULER |

Si je me rends compte que je me suis trompé de type de demande de versement, je clique sur le bouton « *Annuler* » et repars de l'étape 2 page 3.

 Je renseigne la colonne « Totalité dépenses » de l'onglet « Postes de coût » et je clique sur le bouton « Sauvegarder ».

| Postes de coût Co-financemer                | nt Réhabil           | itation statio   | n de traiten | ient Pièces    | Pièces des autres | DV RIB      | Validatior  | n                       |
|---------------------------------------------|----------------------|------------------|--------------|----------------|-------------------|-------------|-------------|-------------------------|
| Montants exprimés en euros €                | нт                   |                  |              |                |                   |             |             |                         |
| Montant total des opérations<br>86 000.00 € |                      |                  | Plafond<br>€ | global de l'ai | de                |             | Son<br>0.00 | mme des dépenses<br>0 € |
|                                             | Assiette<br>86 000.0 | de l'aide<br>00€ |              |                | 1                 |             |             |                         |
|                                             |                      |                  |              |                |                   |             | i           |                         |
| OSTES DE COUT                               |                      |                  |              |                |                   | <u> </u>    |             |                         |
| Poste de coût 👻                             | Précision            | Opération        | Plafond      | Eligible       | Assiette retenue  | Totalité dé | épenses     |                         |
| Poste de dépenses global                    |                      | 86 000.00        |              | 86 000.00      | 86 000.00         |             |             |                         |

La somme des valeurs renseignées dans cette colonne est reportée dans le champ « *Somme des dépenses* ». Le montant indiqué dans ce champ doit correspondre à celui indiqué dans le document 'Etat justificatif des dépenses'.

21. Je renseigne, le cas échéant, les champs des onglets « *Co-financement* » et « *Condition et engagements* » et je clique sur le bouton « *Sauvegarder* ».

| Postes de coû Co-financement Condition et engagements Piè | eces Pièces des autres DV RIB V | alidation                                                                                                    |    |
|-----------------------------------------------------------|---------------------------------|----------------------------------------------------------------------------------------------------|----|
| CO-FINANCEMENT                                            |                                 | tes de coût Co-financement Condition et engagements lèces Pièces des autres DV RIB Validation                                               |    |
| Aides publiques persues à se jour                         |                                 | DITION DE VERSEMENT DU SOLDE                                                                                                    |    |
| Co-financeur 1                                            | Montant<br>€                    | Détail de la condition                                                                                                    |    |
| Co-financeur 2                                            | Montant<br>€                    |                                                                                                    | 61 |
| Co-financeur 3                                            | Montant<br>€                    |                                                                                                    |    |
| Co-financeur 4                                            | Montant<br>€                    | Date imite de satisfaction de la condition Date réelle de satisfaction de la condition // Date réelle de satisfaction de la condition // // | Ċ  |
| Co-financeur 5                                            | Montant<br>€                    | Commentaire                                                                                                    | 63 |
| Co-financeur 6                                            | Montant<br>€                    |                                                                                                    |    |
| Co-financeur 7                                            | Montant<br>€                    |                                                                                                    |    |
|                                                           | TOTAL<br>€                      |                                                                                                    |    |

Si une condition de versement de solde est renseignée, je renseigne le champ « **Date réelle de** satisfaction de la condition ».

22. Je joins les documents demandés dans l'onglet « Pièces ».

| 1.5 |                                                                                                    |             |                  |                       |                     |
|-----|----------------------------------------------------------------------------------------------------|-------------|------------------|-----------------------|---------------------|
| F   | Postes de coût Co-financement Etude Condition et engagements Pièces de autres DV RB Validation                                                                                                    |             |                  |                       |                     |
| P   | icos                                                                                                    |             |                  |                       |                     |
|     |                                                                                                    |             |                  |                       |                     |
|     | Instulé                                                                                                    | Modèle      | Documents joints | Commentaire demandeur | Modification        |
| 4   | K État récapitulatif des dépenses justifiées, signé du bénéficiaire et du comptable public, d'un expert-comptable ou d'un commissaire aux compte (modèle type à télécharger)                                | Télécharger | æ                |                       | 15/03/2024<br>17:43 |
|     | Etat récapitulatif définitif des cofinancements publics, privés et recettes, signé du bénéficiaire et du comptable public, d'un expert-comptable ou d'un commissaire aux compte (modèle type à télécharger) | Télécharger | P                |                       | 15/03/2024<br>17:43 |
|     |                                                                                                    | 1           | <b>7</b> -       |                       | 15 0000001          |
| Le  | égende des symboles :                                                                                                    |             |                  |                       |                     |
| 3   | Pièce obligatoire, non jointe                                                                                                    |             |                  |                       |                     |
| •   | Pièce facultative, non jointe                                                                                                    |             |                  |                       |                     |
|     | Pièce obligatoire ou facultative, jointe                                                                                                    |             |                  |                       |                     |

Lorsque des modèles de documents types sont requis, le modèle est à télécharger via le bouton « *Télécharger* »

| × | Note technique action communication (modèle joint) | Télécharger | Ajouter PJ |  |
|---|----------------------------------------------------|-------------|------------|--|
|   |                                                    |             |            |  |

ATTENTION : Les pièces comportant des données à caractère personnel sensibles, peuvent être qualifiées de CONFIDENTIELLES, elles ne seront consultables que par le compte utilisateur (identifiant de connexion) qui les aura déposées.

Si je souhaite supprimer une ou plusieurs pièces :

- Je clique sur la croix 🖹 :

| PIÈCES À | vièces à fournir                                                                                                    |             |                            |                       |  |  |  |  |  |  |  |  |  |
|----------|----------------------------------------------------------------------------------------------------|-------------|----------------------------|-----------------------|--|--|--|--|--|--|--|--|--|
|          |                                                                                                    |             |                            |                       |  |  |  |  |  |  |  |  |  |
| Statut   | Intitulé                                                                                                    | Modèle      | Documents joints           | Commentaire demandeur |  |  |  |  |  |  |  |  |  |
| •        | Si vous êtes une association : Formulaire CERFA de demande d'aide national (cf. document joint pour le lien d'accès) +<br>statuts + derniers comptes annuels approuvés + rapport du Commissaire aux Comptes, le cas échéant                            | Télécharger | [ <b>+</b> Ajouter P]      |                       |  |  |  |  |  |  |  |  |  |
| *        | Descriptif technique de l'opération. Etude : détail, cahier des charges, / Travaux : ensemble des études préalables,<br>plans, schémas, scenaril, analyse de vulnérabilité dans le cas de l'amélioration de la sécurisation de<br>l'approvisionnement) |             | 🗇 Ouvrir PJ 🔛 Ajouter PJ 😟 |                       |  |  |  |  |  |  |  |  |  |
| ×        | Détail du coût de l'opération                                                                                                    |             | 🗗 Ouvrir PJ 📑 Ajouter PJ 🗙 |                       |  |  |  |  |  |  |  |  |  |
| •        | Si votre demande est établie sur un montant TTC : Attestation de non récupération de la TVA (ce document n'est pas à<br>joindre si vous êtes une association d'Alsace Moselle)                                                                         |             | I Ajouter PJ               |                       |  |  |  |  |  |  |  |  |  |

- Puis je clique sur la croix 🖻 à droite de la pièce supprimer :

| ? |                         | Suppressio    | on de pièce j | ointe               |          |
|---|-------------------------|---------------|---------------|---------------------|----------|
|   |                         |               |               |                     |          |
|   | Document                |               | Taille        | Date                |          |
|   | 0-Fiche dossier - REG-2 | 021-00052.pdf | 54.98 Ko      | 30/09/2021 11:06:53 |          |
| Г | 2.pdf                   |               | 281.97 Ko     | 30/09/2021 14:37:54 | <b>1</b> |
|   | bug.pdf                 |               | 253.76 Ko     | 30/09/2021 14:37:55 | <b>1</b> |
|   |                         |               |               |                     |          |
|   |                         |               |               |                     |          |
|   |                         |               |               |                     |          |
|   |                         |               |               |                     |          |
|   |                         |               |               |                     |          |
|   |                         |               |               |                     |          |
|   |                         |               | Annuler       |                     |          |
|   |                         |               |               |                     |          |

Attention, une pièce peut être indiquée comme facultative mais être nécessaire pour compléter la demande en fonction du contexte.

A noter : Je peux visualiser les pièces déposées dans mes précédentes demandes de versement déjà déposées sur cette aide dans l'onglet « Pièces des autres DV »

|                          |                |                         |                |          |                                 |     |            | - |         |             |
|--------------------------|----------------|-------------------------|----------------|----------|---------------------------------|-----|------------|---|---------|-------------|
|                          | Etude          | Financen                | nent Piè       | ces Piè  | èces des autres DV              | RIB | Validation |   |         |             |
|                          | 23             | Je rensei               | gne le RIB     | dans l'o | onglet « <b>RIB</b> ».          |     |            |   |         |             |
|                          |                |                         |                |          |                                 |     |            |   | ANNULER | SAUVEGARDER |
|                          |                |                         |                |          |                                 |     |            |   |         | 1           |
| Mission d'ar             | imation Pièces | Pièces des autres DV RI | B Validation   |          |                                 |     |            |   |         |             |
| RIB À UTILISI            | R              |                         |                |          |                                 |     |            |   |         |             |
| Nouveau R<br>RIB à joind | IB RIB         | France RIB              | déjà référencé |          | <ul><li>Q</li><li>→ ⊕</li></ul> | •   |            |   |         |             |

Je peux :

soit un peu long.

- · Saisir un nouveau RIB (cocher la case) puis « Sauvegarder » ;
- Changer de RIB parmi la liste existante si plusieurs RIB ont déjà été enregistrés (cliquer sur la loupe et changer de RIB) puis « Sauvegarder » ;
- Utiliser l'éventuel RIB existant qui m'est proposé (pas d'action).

#### Le RIB doit être joint dans tous les cas en cliquant sur 🗈

<u>Si je me rends compte que je me suis trompé de type de demande de versement</u>, je clique sur le bouton « *Supprimer* » (à gauche des boutons « Annuler » et « Sauvegarder »), je confirme la suppression de la demande de versement en cours de création puis je repars de l'étape 2 page 3.

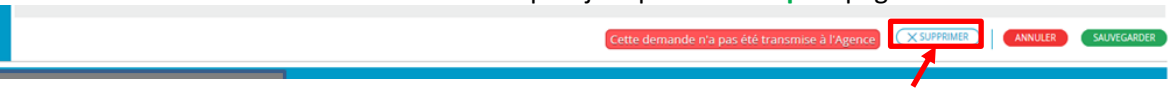

24. Quand j'ai terminé la saisie et de joindre les pièces éventuelles, je coche, dans l'onglet « Validation », la case « J'atteste sur l'honneur l'exactitude des informations déclarées. » puis je clique sur le bouton « Sauvegarder ».

| MOA *  Aide concernée  Aido concernée  Aido concernée  Aido concernée  Aido concerné  Aido concerné  Aido concerné  Aido concerné  Aido concerné  Ext:   Courriel bénéficiaire  Courriel bénéficiaire Courriel bénéficiaire Courriel bénéficiaire Courriel béné |             |
|----------------------------------------------------------------------------------------------------|-------------|
| ANNULER                                                                                                    | SAUVEGARDER |
| Etude Financement Pièces Pièces des autres DV RIB Validation                                                                                                    | 7           |
| ☑ l'atteste sur l'honneur l'exactitude des informations déclarées                                                                                                    |             |
| préfe 27/09/2021 17:04 par CONSULTATION MOA                                                                                                    |             |

Un certain nombre de contrôles s'effectuent lors de cette étape, il est possible que le temps de traitement

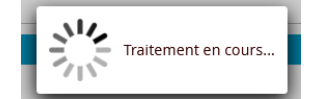

#### 25. Je clique sur le bouton « Transmettre le dossier à l'Agence ».

| D€ DEMANDE DE SOLDE - DSOLD-2021-                                                                                                    | 00072 - EXTERIEUR                                                         |                               |                                                                          |          |                                            |                 |             | 6              |
|----------------------------------------------------------------------------------------------------|---------------------------------------------------------------------------|-------------------------------|--------------------------------------------------------------------------|----------|--------------------------------------------|-----------------|-------------|----------------|
| MOA *<br>Aide concernée<br>Regroupement concerné                                                                                                    | Cl en charge :<br>AID-2019-01304<br>AG en charge<br><u>REG-2019-00896</u> | B                             | énéficiaire<br>ourriel bénéficiaire<br>ate de dépôt de la demande<br>/ / | <b>m</b> | Etat<br>en cours<br>Statut<br>En stácilian | v               |             |                |
|                                                                                                    |                                                                           |                               | 6                                                                        | ette den | nande n'a pas été t                        | transmise à l'A | gence ANNUL | ER SAUVEGARDER |
| Etude Financement Pièces Pièces des autres DV<br>2 J'atteste sur l'honneur l'exactitude o Dosser orée le 2709/2021 1704 par CONSULTATION MAA Undéfin 2709/2021 1734 par CONSULTATION MAA | RIB Validation<br>des informations déclarées                              | smettre le dossier à l'Agence |                                                                          |          |                                            |                 |             |                |

Si des erreurs sont signalées (*champ obligatoire non rempli, erreur de saisie, pièce obligatoire non jointe, etc.*), je les corrige puis je clique sur le bouton « *Sauvegarder* » avant de revenir sur l'onglet « *RIB* » et de réeffectuer l'étape 24.

**26.** Je clique pour *valider* ma saisie mais, si besoin, je peux également l'*annuler* pour venir modifier certains champs.

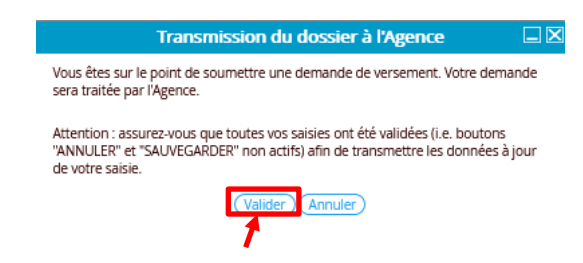

27. Une fois ma demande validée, je peux télécharger un récapitulatif de ma demande en cliquant sur le bouton « *Voir le récapitulatif* » à gauche des boutons « Annuler » et « Sauvegarder ».

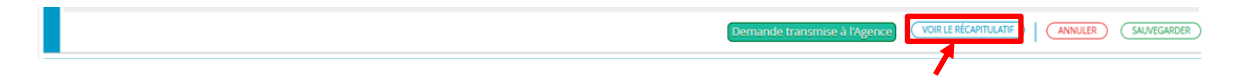

#### J'AI PRÉCÉDEMMENT COMMENCÉ À SAISIR UNE DEMANDE DE VERSEMENT ET SOUHAITE POURSUIVRE LA SAISIE

#### Je clique sur le menu « Mes demandes de versement ».

| APR -                   | A      C     Counterns     Counterns |            |                    |                                            |                |                      |                                                                                     |                       |                   |              |                      |                      |             | Mes choix -                |
|-------------------------|----------------------------------------------------------------------------------------------------|------------|--------------------|--------------------------------------------|----------------|----------------------|-------------------------------------------------------------------------------------|-----------------------|-------------------|--------------|----------------------|----------------------|-------------|----------------------------|
| MES DE                  | IES DEMANDES DE VERSEMENT                                                                                                    |            |                    |                                            |                |                      |                                                                                     |                       |                   |              |                      |                      |             | 0                          |
| l<br>Titre de<br>Interi | MOA<br>SIRET<br>CP / Ville<br>N° Demande aide<br>a Demande aide<br>la Demande aide<br>locuteur financier                                                                                                    | ndifférent |                    | Nº contrat<br>Nº aide<br>Libellé de l'aide |                |                      | Type de demande Indifférent<br>N° demande<br>Etat Indifférent<br>Statut Indifférent | v E<br>Res            | ffacer            |              |                      |                      |             |                            |
| MOA                     | SIRET                                                                                                    | CP / Ville | N° Demande<br>aide | Titre de la Demande aide                   | N° contrat     | N° aide <del>+</del> | Libellé de l'aide                                                                   | Montant de l'alde (€) | Montant versé (€) | Solde (€)    | Type demande         | N° demande versement | Etat        | Statut                     |
|                         |                                                                                                    |            | DEM-2023-00667     |                                            | REG-2023-00531 | AID-2023-00994       |                                                                                     | 26 373.00             | 0.00              | 26<br>373.00 | 1er acompte          | D1-2024-00026        | en<br>cours | En création                |
|                         |                                                                                                    |            | DEM-2022-02150     | -                                          | REG-2023-00053 | AID-2023-00121       | -                                                                                   | 75 236.00             | 0.00              | 75<br>236.00 | Acompte<br>interméd. | DACI-2024-00027      | en<br>cours | En création                |
|                         |                                                                                                    |            | DEM-2022-00556     |                                            | REG-2022-01290 | AID-2022-02225       | -                                                                                   | 5 309.00              | 0.00              | 5 308.75     | Solde                | DSOLD-2023-01789     | en<br>cours | Validée<br>Chef de<br>serv |
|                         |                                                                                                    |            | DEM-2022-00556     |                                            | REG-2022-01290 | AID-2022-02223       |                                                                                     | 15 000.00             | 0.00              | 15<br>000.00 | Solde                | DSOLD-2024-00028     | en<br>cours | En création                |
|                         |                                                                                                    |            | DEM-2022-00722     |                                            | REG-2022-00723 | AID-2022-01271       |                                                                                     | 26 038.00             | 18 226.60         | 7 811.40     | 1er acompte          | D1-2023-00842        | clos        | Payée                      |
|                         |                                                                                                    |            | DEM-2022-00554     |                                            | REG-2022-00709 | AID-2022-01254       |                                                                                     | 28 000.00             | 19 600.00         | 8 400.00     | 1er acompte          | D1-2023-00839        | clos        | Payée                      |
|                         |                                                                                                    |            | DEM-2022-00023     |                                            | REG-2022-00448 | AID-2022-00847       |                                                                                     | 119 581.00            | 83 706.70         | 35<br>874.30 | 1er acompte          | D1-2023-00830        | clos        | Payée                      |

Toutes les demandes de versement en cours ou passées, transmises ou non à l'agence de l'eau sont listées. Les demandes de versement qui ont commencé à être remplies mais qui n'ont pas été transmises à l'agence de l'eau sont uniquement celles au statut « *En création* ».

Si besoin, pour trouver plus rapidement et facilement ma demande de versement, je peux effectuer une recherche avancée en renseignant un ou plusieurs champs.

| 19              | dence<br>experience<br>experience<br>> Mes al                                             | La Dossie<br>ides attribuées | r MOA actif 💁 Me   | es projets $ ho$ Mes demandes d'ai<br>OLD-2024-00028 > Mes demandes de ver | de 🥵 Mes aides a<br>sement > Mes demande | ttribuées Ø€ Me      | es demandes de versemen                         | t 📝 Mes documents                         | s 🛃 Documents à sign  | er 🗐 CGU            |              |                      |                      |             | Mes choix - (              | Ľ |
|-----------------|-------------------------------------------------------------------------------------------|------------------------------|--------------------|----------------------------------------------------------------------------|------------------------------------------|----------------------|-------------------------------------------------|-------------------------------------------|-----------------------|---------------------|--------------|----------------------|----------------------|-------------|----------------------------|---|
| MES D           | EMANDES DE VER                                                                            | SEMENT                       |                    |                                                                            |                                          |                      |                                                 |                                           |                       |                     |              |                      |                      |             | 0                          |   |
| Titre d<br>Inte | MOA<br>SIRET<br>CP / Ville<br>Nº Demande aide<br>e la Demande aide<br>rlocuteur financier | différent                    |                    | Nº contrat_<br>Nº aide<br>Libellé de l'aide                                |                                          |                      | Type de demande<br>N° demande<br>Etat<br>Statut | Indifférent<br>Indifférent<br>Indifférent | v E                   | iffacer<br>chercher |              |                      |                      |             |                            |   |
| MOA             | SIRET                                                                                     | CP / Ville                   | Nº Demande<br>aide | Titre de la Demande aide                                                   | Nº contrat                               | N° aide <del>•</del> | Libellé de l'aide                               |                                           | Montant de l'aide (€) | Montant versé (€)   | Solde (€)    | Type demande         | N* demande versement | Etat        | Statut                     | • |
|                 |                                                                                           |                              | DEM-2023-00667     |                                                                            | REG-2023-00531                           | AID-2023-00994       |                                                 |                                           | 26 373.00             | 0.00                | 26<br>373.00 | 1er acompte          | D1-2024-00026        | en<br>cours | En création                |   |
|                 |                                                                                           |                              | DEM-2022-02150     |                                                                            | REG-2023-00053                           | AID-2023-00121       | -                                               |                                           | 75 236.00             | 0.00                | 75<br>236.00 | Acompte<br>interméd. | DACI-2024-00027      | en<br>cours | En création                |   |
|                 |                                                                                           |                              | DEM-2022-00556     | -                                                                          | REG-2022-01290                           | AID-2022-02225       | -                                               |                                           | 5 309.00              | 0.00                | 5 308.75     | Solde                | DSOLD-2023-01789     | en<br>cours | Validée<br>Chef de<br>serv |   |
|                 |                                                                                           |                              | DEM-2022-00556     |                                                                            | REG-2022-01290                           | AID-2022-02223       |                                                 |                                           | 15 000.00             | 0.00                | 15<br>000.00 | Solde                | DSOLD-2024-00028     | en<br>cours | En création                |   |
|                 |                                                                                           |                              | DEM-2022-00722     |                                                                            | REG-2022-00723                           | AID-2022-01271       | -                                               |                                           | 26 038.00             | 18 226.60           | 7 811.40     | 1er acompte          | D1-7/23-00842        | clos        | Payée                      |   |
|                 |                                                                                           |                              | DEM-2022-00554     |                                                                            | REG-2022-00709                           | AID-2022-01254       |                                                 |                                           | 28 000.00             | 19 600.00           | 8 400.00     | 1er acompte          | D1-2023-00839        | clos        | Payée                      |   |
|                 |                                                                                           |                              | DEM-2022-00023     |                                                                            | REG-2022-00448                           | AID-2022-00847       |                                                 |                                           | 119 581.00            | 83 706.70           | 35<br>874.30 | 1er acompte          | D1-2023-00830        | clos        | Payée                      |   |

Je sélectionne le numéro de la demande de versement que je souhaite reprendre.

Je peux alors reprendre la saisie de ma demande de versement à partir de :

- Étape 5 page 4 pour un 1<sup>er</sup> acompte,
- Étape 12 page 7 un acompte intermédiaire,
- Étape 20 page 11 pour un solde.

#### J'AI TRANSMIS UNE DEMANDE DE VERSEMENT A L'AGENCE ET JE SOUHAITE SUIVRE SON ÉTAT D'AVANCEMENT

#### Je clique sur le menu « *Mes demandes de versement* ».

|             | 11155 A             | La Dossie  | er MOA actif 2 Me  | es projets Des demandes d'aio | le 🎜 Mes aides a<br>cement > Mes demand | es de versement      | es demandes de versement 📝 Mes documents | 5 🗶 Documents à sign  | er 🗐 CGU          |              |                      |                      | а моа а     | Mes choix -                |
|-------------|---------------------|------------|--------------------|-------------------------------|-----------------------------------------|----------------------|------------------------------------------|-----------------------|-------------------|--------------|----------------------|----------------------|-------------|----------------------------|
| MES DE      | EMANDES DE VER      | SEMENT     |                    |                               |                                         |                      | •                                        |                       |                   |              |                      |                      |             | e                          |
|             | MOA                 |            |                    | N° contrat                    |                                         |                      | Type de demande Indifférent              |                       | iffacer           |              |                      |                      |             |                            |
|             | SIRET               |            |                    | Nº aide                       |                                         |                      | N° demande                               | Re                    | chercher          |              |                      |                      |             |                            |
|             | CP / Ville          |            |                    | Libellé de l'aide             |                                         |                      | Etat Indifférent                         | ~                     |                   |              |                      |                      |             |                            |
| Titure also | Nº Demande aide     |            |                    |                               |                                         |                      | Statut                                   | v                     |                   |              |                      |                      |             |                            |
| Inter       | rlocuteur financier | ndifférent |                    | ~                             |                                         |                      |                                          |                       |                   |              |                      | ×                    |             |                            |
| AON         | SIRET               | CP / Ville | N° Demande<br>aide | Titre de la Demande aide      | N° contrat                              | N° aide <del>+</del> | Libellé de l'aide                        | Montant de l'aide (€) | Montant versé (€) | Solde (€)    | Type demande         | N° demande versement | Etat        | Statut                     |
|             |                     |            | DEM-2023-00667     |                               | REG-2023-00531                          | AID-2023-00994       |                                          | 26 373.00             | 0.00              | 26<br>373.00 | 1er acompte          | D1-2024-00026        | en<br>cours | En création                |
|             |                     |            | DEM-2022-02150     | -                             | REG-2023-00053                          | AID-2023-00121       |                                          | 75 236.00             | 0.00              | 75<br>236.00 | Acompte<br>interméd. | DACI-2024-00027      | en<br>cours | En création                |
|             |                     |            | DEM-2022-00556     |                               | REG-2022-01290                          | AID-2022-02225       |                                          | 5 309.00              | 0.00              | 5 308.75     | Solde                | DSOLD-2023-01789     | en<br>cours | Validée<br>Chef de<br>serv |
|             |                     |            | DEM-2022-00556     |                               | REG-2022-01290                          | AID-2022-02223       |                                          | 15 000.00             | 0.00              | 15<br>000.00 | Solde                | DSOLD-2024-00028     | en<br>cours | En créatio                 |
|             |                     |            | DEM-2022-00722     |                               | REG-2022-00723                          | AID-2022-01271       |                                          | 26 038.00             | 18 226.60         | 7 811.40     | 1er acompte          | D1-2023-00842        | clos        | Payée                      |

Toutes les demandes de versement en cours ou passées, transmises ou non à l'agence de l'eau sont listées. Le **Statut** m'indique à quelle étape de la procédure se situe ma demande :

- En création : j'ai commencé à remplir ma demande mais je ne l'ai pas transmise à l'agence ;
- Nouvelle : ma demande a été transmise et prise en charge par l'agence ;
- Validée par AGT, CI, Chef de serv ou AGFi: ma demande est en cours de traitement par l'agence;
- Validée Ordo. : ma demande a été transmise à l'Agent comptable de l'agence ;
- Payée : ma demande a été traitée.

Si besoin, pour trouver plus rapidement et facilement ma demande de versement, je peux effectuer une recherche avancée en renseignant un ou plusieurs champs.

#### Je clique sur le menu « Mes aides attribuées ».

| A RECEIPTION OF THE RECEIPTION OF THE RECEIPTION | Ccueil > Demande de so | r MOA actif Mes proje<br>de DSOLD-2021-00072 > Demano | ts O Mes deman         | des d'aide 🏼 🐓 M<br>-00072 > Mes demand                                             | es aides attribuées D€ Mes<br>o e versement > Mes aides attrit | s demandes de verseme<br>suées | nt 📝 Mes docum      | ents 🛃 Documents à s    | igner 🗐 CGU       |           | ▲ MOA CO                        | Mes choix 👻 ( |
|----------------------------------------------------------------------------------------------------|------------------------|-------------------------------------------------------|------------------------|-------------------------------------------------------------------------------------|----------------------------------------------------------------|--------------------------------|---------------------|-------------------------|-------------------|-----------|---------------------------------|---------------|
| MES AIDES AT                                                                                                    | TRIBUÉES               |                                                       |                        |                                                                                     |                                                                |                                |                     |                         |                   |           |                                 | 0             |
| SIRET<br>SIRET<br>Libellé de l'aide<br>Interlocuteur<br>financier                                                                                                    | Indifférent            | Q                                                     | Date de                | N° proj<br>Libellé proj<br>N° contr<br>e de caducité entre<br>fin de validité entre | et<br>et<br>at<br>le <u>N</u> et le<br>le <u>N</u> et le       |                                | Effaces<br>Recherch |                         |                   |           | <b>\</b>                        |               |
| SIRET                                                                                                    | Nº projet              | Libellé projet                                        | N <sup>e</sup> contrat | Nº aide 🗸                                                                           | Libellé de l'aide                                              | Montant de l'aide (€)          | Date de caducité    | Date de fin de validité | Montant versé (€) | Solde (€) | Déposer une demande de versemen | Suivi         |
|                                                                                                    | PRO-2021-00014         | Les carottes sont cuites                              | REG-2021-00052         | AID-2021-00118                                                                      | cuisson                                                        | 16 658.00                      | 16/08/2022          | 02/08/2023              | 1 016.47          | 112.94    |                                 | 0             |
|                                                                                                    | PRO-2021-00014         | Les carottes sont cuites                              | REG-2021-00052         | AID-2021-00117                                                                      | Découpe                                                        | 24 000.00                      | 16/08/2022          | 02/08/2023              | 16 500.00         | 7 500.00  | €                               | SUB           |

Toutes les aides pour lesquelles j'ai contractualisé avec l'agence sont listées. Le **Montant Versé** m'indique le montant que l'agence de l'eau m'a déjà versé sur cette aide et l'**Indicateur visuel** m'indique la part d'aide versée (en vert) par rapport au montant d'aide maximum contractualisé.

AGENCE DE L'EAU RHIN-MEUSE "Le Longeau" - Route de Lessy - Rozérieulles BP 30019 57161 MOULINS LES METZ CEDEX tél. 03 87 34 47 00 - fax. 03 87 60 49 85

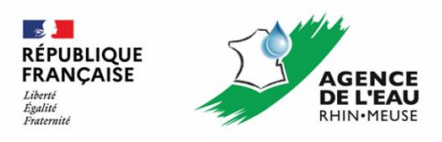